# Converging Systems Inc.

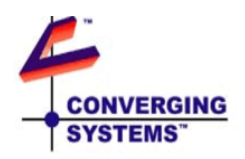

**CS-Bus Controllers** 

**Intelligent Motor Controllers** 

Models: IMC-300MKII-EM IMC-300MKII-SL

Version 5.0.1

## Intelligent Motor Controller (IMC-300 MKII Controllers)

•

| 1 MOUNTING INSTRUCTIONS                                                                                                    | 4                    |
|----------------------------------------------------------------------------------------------------|----------------------|
| 2 AC LINE AND MOTOR WIRING INSTRUCTIONS                                                                                                    | 5                    |
| 3 COMMUNICATION/ LOW VOLTAGE AND CS-BUS WIRING INSTRUCTIONS                                                                                                    | 6                    |
| <ul> <li>3.1 ETHERNET COMMUNICATION WIRING DIRECTIONS</li></ul>                                                                                                    | 7<br>7<br>s).8<br>9  |
| 4 PROGRAMMING MOTOR ADDRESSING/INITIAL SETUP                                                                                                    | 10                   |
| <ul> <li>4.1 FACTORY PROGRAMMING-DIP SWITCH PROGRAMMING.</li> <li>4.2 CUSTOMIZED PROGRAMMING- (NON-DIP SWITCH PROGRAMMING)</li></ul>                                                                                               | 10<br>10             |
| 5 POWER ON/TESTING                                                                                                    | 10                   |
| APPENDIX 1                                                                                                    | 12                   |
| KEYPAD AND IR-REMOTE ACCESSORY INFORMATION                                                                                                    | 12                   |
| A1-1.1Single Gang Keypad – Preset and Motor Movement and IRA1-1.2Single Gang Keypad – Motor Movement and IR Wall padA1-1.3Single Gang Keypad – Decora-type Motor Movement and Presets TypeA1-2.1Handheld 12-button Infrared Remote | 13<br>16<br>18<br>19 |
| APPENDIX 2                                                                                                    | 21                   |
| TECHNICAL INFORMATION-LOW VOLTAGE WIRING DIAGRAMS                                                                                                    | 21                   |
| THE IMC HAS BOTH LOW-VOLTAGE CONNECTIONS AS WELL AS CS-BUS CONNECTIONS. REFER TO FOLLOWING DIAGRAM                                                                                                    | ГО                   |
| UNDERSTAND LOCATION OF PIN 1 ON ALL CONNECTORS.                                                                                                    | 21                   |
| A2-1 LOW-VOLTAGE SWITCH AND VOLTAGE TRIGGER INTERFACES (STI)                                                                                                    | 21                   |
| A2-1.1 STI Interface                                                                                                    | 21                   |
| A2-1.2 Low-voltage switch (currently not supported)                                                                                                    | 21                   |
| A2-3 INTELLIGENT PERIPHERAL CONNECTIONS                                                                                                    | 21                   |
| A2-3.1 CS-Bus to IMC-BSKP-2030 (3 button), IMC-BSKP-2050 (5-button) or IMC-BSKP-2110/2112- (Intelligent                                                                                                    | nt                   |
| Keypads) [Mk II Keypads]                                                                                                    | 21                   |
| A2-4.1 IMC-300MKII Controller to IMC-x00 Controller(s) Communication Wiring                                                                                                    | 22                   |
| A2-4.2 RS-485 Terminators                                                                                                    | 23                   |
| APPENDIX 3                                                                                                    | 1                    |
| APPENDIX 4                                                                                                    | 1                    |
| 1 Σύνταχ                                                                                                    | 1                    |
| 2 OPERATIONAL EXAMPLE                                                                                                    | 1                    |
| APPENDIX 5                                                                                                    | 2                    |
| APPENDIX 6                                                                                                    | 5                    |
| APPENDIX 7                                                                                                    | 11                   |

#### **Safety Information**

The 120-240vAC versions of this product are listed by the following testing laboratories

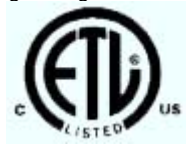

For units with provided power cords, this warning needs to be provided.

TO REDUCE THE RISK OF ELECTRIC SHOCK, THIS EQUIPMENT HAS A GROUNDING TYPE PLUG THAT HAS A THIRD (GROUNDING) PIN. THIS PLUG WILL ONLY FIT INTO A GROUNDING TYPE OUTLET. IF THE PLUG DOES NOT FIT INTO THE OUTLET, CONTACT A QUALIFIED ELECTRICIAN TO INSTALL THE PROPER OUTLET. DO NOT CHANGE THE PLUG IN ANY WAY.

POUR REDUIRE LES RISQUES DE CHOC ELECTRIQUE, CET APPAREIL EST QUIPE D'UNE FICHE AVEC MISE A LA TERRE COMPORTANT UNE TROISIEME BROCHE (BROCHE DE TERRE). CETTE FICHE NE PEUT ETRE BRANCE QUE DANS UNE PRISE AVEC MISE A LA TERRE. S'IL N'EST PAS POSSIBLE DE LA BRANCHER DANS LA PRISE, FAIRE POSE UNE PRISE APPROPRIEE PAR UN ELECTRICIEN QUALIFIE. NE PAS MODIFIER LA FICHE. \*UTILISER A L'INTERIEUR SEULEMENT

#### FCC Statement

The IMC-300MKII-xx Controllers have been tested and found to comply with the limits for a Class B digital device, pursuant to Part 15 of the FCC Rules. These limits are designed to provide reasonable protection against harmful interference in a residential installation. This equipment generates uses and can radiate radio frequency energy and, if not installed and used in accordance with the instructions, may cause harmful interference to radio communications. However, there is no guarantee that interference will not occur in a particular installation. If this equipment does cause harmful interference to radio or television reception, which can be determined by turning the equipment off and on, the user is encouraged to try to correct the interference by one or more of the following measures:

• Reorient or relocate the receiving antenna.

• Increase the separation between the equipment and receiver.

• Connect the equipment into an outlet on a circuit different from that to which the receiver is connected.

• Consult the dealer or an experienced radio/TV technician for help.

ICES

This Class B digital apparatus complies with Canadian ICES-003. Cet appareil numérique de la classe B est confirme á la norme NNB-003 du Canada

#### Models

100-240VAC versions

| IMC-300MKII-EM | Master Controller |
|----------------|-------------------|
| IMC-300MKII-SL | Slave Controller  |

#### Ratings:

Input:

*IMC-300MKII-EM*: 100-240 VAC, 50-60 Hz, Single Phase *IMC-300MKII-SL*: 100-240 VAC, 50-60 Hz, Single Phase

#### Load Capacity:

ALL Models: 2.1A (1/3 HP)

#### **Documentation Revision History**

| Revision | Date      | Description             |
|----------|-----------|-------------------------|
| 5.0.0    | 3/28/2017 | New drawings            |
| 5.0.1    | 6/30/2017 | Updates for Calibration |
|          |           |                         |
|          |           |                         |

## Description:

The Masking Director Controller family (IMC-300MKII-EM and IMC-300MKII-SL) are designed to control residential and commercial bi-directional blind, drapery and projection screen single phase, bi-directional AC motors (three wire motors--open, close, neutral connections).

The IMC-300MKII-xx series of Controllers can be controlled through a number of remote control devices, including keypads, dry contact outputs, low-voltage trigger outputs, local and remote Infrared control, IP (Internet Protocol), and computer-based signaling sources (serial communication) such as those manufactured by AMX, Control4, Crestron, Elan, OnControls, RTI, Vantage and others with IP (Internet Protocol) or Serial (RS-232c) interfaces.

The IMC-300MKII-ss series of Controllers can accommodate incoming voltages encountered throughout the world (100vAC to 240vAC). Please note that if powering a system with 120vAC for example, only motors rated at 120v will be supported. Similarly, if powering a Masking Director system with 240vAC as an alternative, only motors rated at 240vAC will be supported.

Warning Notice: There is no internal voltage conversion to support 120v motors when the unit is plugged into a 240vAC mains supply.

# TO BE INSTALLED AND/OR USED IN ACCORDANCE WITH APPROPRIATE ELECTRICAL CODES AND REGULATIONS

### Important Information:

- Carefully read the instructions appropriate for your needs.
- This control must be installed by a qualified electrician.
- For supply connections, use wires rated for at least 75 C.
- WARNING—FOR CONTINUED PROTECTION AGAINST FIRE, REPLACE ONLY WITH SAME TYPE AND RATING OF FUSE.
- Use Copper or Aluminum Conductors.
- For indoor use only.
- Do not connect Low-Voltage to Line-Voltage Power.
- Article 725-54(a), (1) Exception No. 3 (NEC) or Canadian CE Code Handbook, Rule 16-212, Sub rule (4) requires segregation between line voltage and Class 2 (low voltage) circuits. Low Voltage/network wires should enter enclosure boxes through separated openings. Also, conductors shall be separated by at least ¼" or segregated by barriers. Check with your local electrical inspector or compliance with local/national codes and wiring practices.
- Earth Ground terminal connection must be made as shown in wiring diagrams.
- Proper short-circuit and overload protection must be provided at the circuit breaker distribution panel. You can use up to a 20A maximum circuit breaker with adequate short-circuit breaking capacity for your installation.

## **1** Mounting Instructions

Your controller may be pre-mounted in an existing device. However, in some cases, you may have to mount the controller in wall box. If so, please follow the directions below:

### Directions

- **a.** Determine location for wall box. Determine a suitable mounting location for the IMC-300MKII-xx Controller(s) either convenient to the motor that it will be controlling or to the specific user interface control (keypad, IP, serial, etc.) that will be operating the Controller.
- **b.** Select suitable wall box type and install Controller. Install within either a 5" x 7.75" x 2.75" metal or VO-rated plastic electrical box (106.56 cu in. or larger).

## 2 AC Line and Motor Wiring Instructions

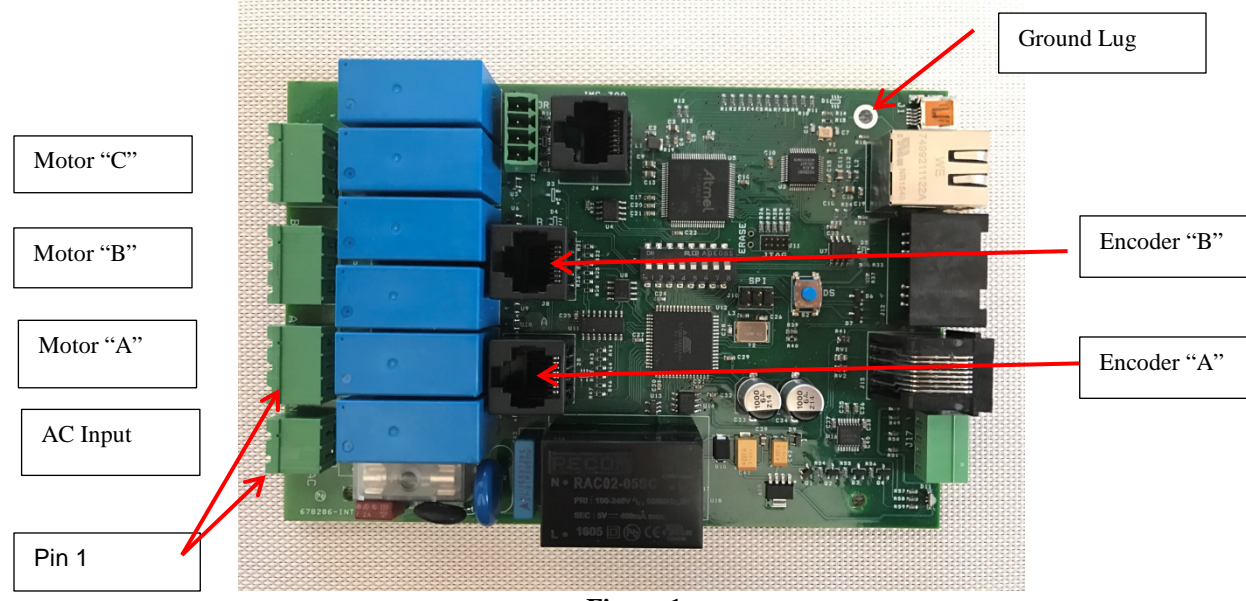

Figure 1

## IMPORTANT: MAKE SURE THAT THE AC POWER IS TURNED OFF PRIOR TO CONTINUING.

### Directions

- **a.** Strip 1/4" (6mm) of insulation from 12/2 AWG or 14/2 AWG wire suitable for installation for this type of load for all motor and AC input lines.
- **b.** Connect AC supply and Motor AC leads as shown below:

| Wire Color<br>(function) | MD-300 (see<br>diagram below for<br>pinouts) | Function                                             |
|--------------------------|----------------------------------------------|------------------------------------------------------|
|                          |                                              | AC Input Wires                                       |
| BLACK                    | Pin 1 (on 2-pin plug)                        | AC load side AC input                                |
| WHITE                    | Pin 2 (on 2-pin plug)                        | AC Neutral side of AC input                          |
| GREEN                    | To Gnd Lug or                                | Connect Ground to "Grounding" lug on IMC-300MKII-xx  |
|                          | alternative ground on                        | housing                                              |
|                          | mounting box                                 |                                                      |
|                          |                                              | Motor AC Wires*                                      |
| RED                      | Pin 1 (on 3-pin plug)                        | (Clockwise rotation to move upwards)                 |
| BLACK                    | Pin 2 (on 3-pin plug)                        | (Counterclockwise motor rotation to move downwards)  |
| WHITE                    | Pin 3 (on 3-pin plug)                        | Motor Neutral                                        |
| GREEN                    | To Gnd Lug or                                | Connect all Motor Grounds to "Grounding" lug on IMC- |
|                          | alternative ground on                        | 300MKII-xx housing                                   |
|                          | mounting box                                 |                                                      |

\*Note: There are three motor ports on the MD-300. Motor Ports 1 and 2 are equipped with a built-in (accompanying) digital encoding circuit. Motor Port 3 is for analog-type motors (without digital encoding provisions). AC Motor wires should be plugged into appropriate ports.

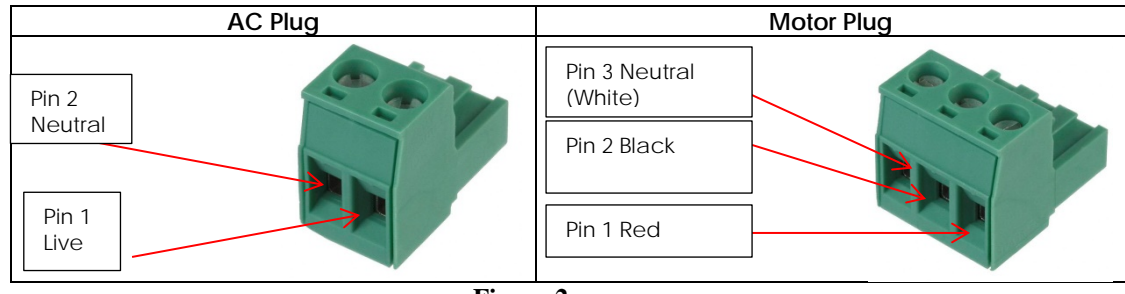

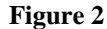

- c. In cases where any specific motor(s) is equipped with digital encoding circuitry (referred to as encoders), plug each Motor's associated Encoder Cables into the matching Encoder Port as shown In <u>Figure 1</u> (i.e. Encoder for Motor "A" plugs into Encoder Port "A" and AC wires for Motor "A" plugs into Motor "A.").
- **d.** In certain cases, two or more MD-300 units may be daisy chained together for unified control where more than 2 digital motors and 1 analog motor are desired to be integrated within the Masking Director system. In this case, plug additional Digital Motors into the digital ports (i.e. Ports "A" and Ports "B") and any Analog Motors into the analog Port (i.e. Port "C").

**Note:** For further information on how to interconnect multiple MD-300xx controllers, refer to section 3.3 below.

e. Leave AC Power OFF to system until requested to turn ON.

## 3 Communication/ Low Voltage and CS-Bus Wiring Instructions

Multiple communication I/Os are available within the IMC-300MKII-EM controller. Typically, only form of communication should be used. The choice depends upon your specific integration platform. It is recommended that for most systems, Internet Protocol (IP) should be used. IP offers up to 328 ft. runs from the control system (as opposed to 50 feet runs with RS-232c), and remote diagnostics by Stewart is possible only using IP.

Please select the appropriate communication protocol desired from section 3.1 or 3.2 below then proceed to section 3.3 for additional systems low-voltage wiring for proper system integration.

**Note**: Additional IMC-300MKII-SL controllers, or other compatible CS-Bus controllers including the IMC-100 and IRC-100 controllers will receive their communication input from the Master controller (IMC-300MKII-EM) described above and therefore no additional communication gear (IBT-100 or e-Nodes are required).

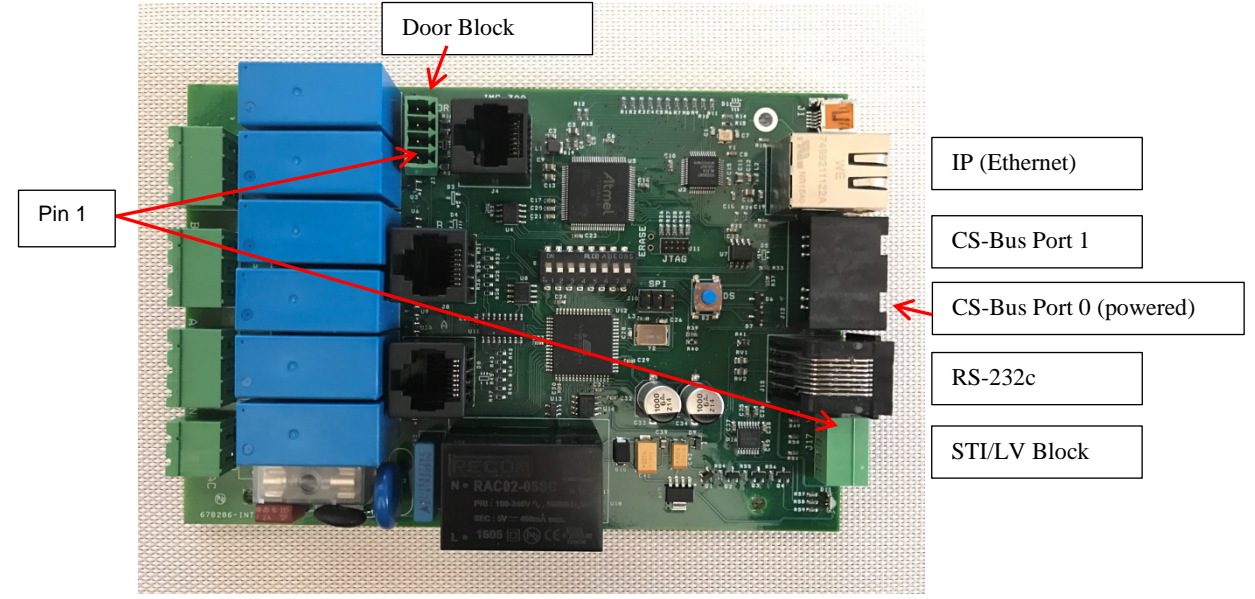

Figure 3

### **General Information:**

- For Ethernet Connections -- Use 22-24 AWG CAT5 (or better) interconnection wires with maximum length of bus less than 328 feet (100m) for Ethernet connections.
- For Serial Connections -- Use 22-24 AWG CAT5 (or better) interconnect wires with maximum length of bus less than 50 feet (15.25m (if using 4 pair wire, simply do not use the Brown and Brown/White of 4<sup>th</sup> pair wires).
- For CS-Bus Connections --Use 22-24 AWG CAT5 (or better) interconnect wires with maximum length of bus less than 4000 feet (1219m) (if using 4 pair wire, simply do not use the Brown and Brown/White of 4<sup>th</sup> pair wires).
- For STI/LV and Door Controls -- Use 18-22 AWG interconnect wires with maximum length of run of 10 feet (3.04m). Since there is no data communication on these channels, you may use any wiring configuration you desire.
- Route Low Voltage wires through a *separate entry or knockout* from AC Supply and Motor connections.

## 3.1 Ethernet Communication Wiring Directions (Internet Protocol). (See Figure 3 above.)

#### Directions

- **a.** Prepare Ethernet communication wire (Cat5 or better) with RJ-45 connectors on each end. Do not exceed the maximum run of 328 feet (100 meters).
- **b.** Plug one end of the above cable into the **IP Connector** on the IMC-300MKII-EM Controller and the other end to a network switch through which control to a remote integration platform is connected.
- **Note:** In the case of a multiple IMC-300MKII controllers, only one connection to the IP Connector on the master controller (the IMC-300MKII-EM Controllers) is required.

#### 3.2 RS-232C Communication Wiring Directions (Serial-RS-232c Protocol). (See Figure 3 above.)

#### Directions

- **a.** Prepare Ethernet communication wire (Cat5 or better) with RJ-45 connectors on each end. Do not exceed the maximum run of 328 feet (100 meters).
- **b.** Plug one end of the above cable into the **RS-232C Connector** on the IMC-300MKII-EM Controller and the other end to a Stewart provided RJ-45 to DB-9 dongle. Do not exceed a run of 50 feet (15.24m) in this case.

**Note:** In case you wish to create your own wire, use the pinout below

| RS-232 (RJ-45<br>connector) on IMC-<br>300MKII EM | Computer RS-232C Connector (DB-9) |
|---------------------------------------------------|-----------------------------------|
| 1 Not required                                    | 1 Not required                    |
| 2                                                 | 2 PC Rx                           |
| 3 GND                                             | 3 PC Tx                           |
| 4 TXt                                             | 4 Not required                    |
| 5 GND                                             | 5 GND                             |
| 6 RX                                              | 6 Not required                    |
| 7 Not required                                    | 7 Not required                    |
| 8 Not required                                    | 8 Not required                    |
| 9 Not required                                    | 9 Not required                    |

The serial parameters are as specified below

| Baud   | Data Bits | Parity | Stop Bits | Handshaking |
|--------|-----------|--------|-----------|-------------|
| 19,200 | 8         | Ν      | 1         | none        |

In the case of a multiple IMC-300MKII-xx controllers (or alternative CS-Bus controllers), only one connection to the RS-232C Connector on the master controller (the IMC-300MKII-EM Controllers) is supported.

# 3.3 CS-Bus Connections (for connection to keypads and to additional IMC-100MKII-xx controllers). (See Figure 3 above.)

#### Directions

**a.** Prepare communication wire with RJ-25 connectors on each end. (An RJ-25 connector is similar to traditional RJ-11 connector except it has 6P6C). Straight wiring should be used (i.e. 1-2,2-2,3-3,4-4,5-5,6-6). Pinouts are shown below:

**Note:** Wiring is *incompatible* with standard telephone wiring and therefore telephone cabling should not be used.

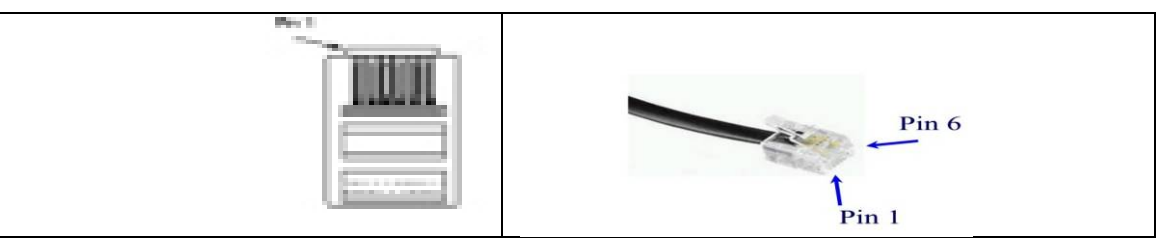

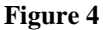

| CS-Bus Connection (on IMC-x00x<br>Controller)<br>(LEFT or "OUTPUT" Port 0) ( <u>see</u><br>Figure 10) | CS-BUS Connection (on IMC-x00x Controller)<br>(Right or "INPUT" Port 1) ( <u>see Figure 10</u> ) |
|----------------------------------------------------------------------------------------------------|--------------------------------------------------------------------------------------------------|
| #1 No Signal                                                                                          | #1 No Signal                                                                                     |
| #2 GND                                                                                                | #2 GND                                                                                           |
| #3 485-                                                                                               | #3 485-                                                                                          |
| #4 485+-                                                                                              | #4 485+                                                                                          |
| #5 5V DC (regulated)                                                                                  | #5 5V DC (regulated)                                                                             |
| #6 9V DC (unregulated)                                                                                | #6 9V DC (unregulated)                                                                           |

b. When connecting an IMC-x00 compatible keypad to an IMC-300MKII-EM (i.e. BSMK-2110-B), connect the first keypad to the IMC-300MKII-EM's *Output* (Port 0). If you desire to connect a second compatible keypad, secure an optional Device Insertion Module (DIM-2F-1M) and plug the DIM-2F/1M into Port 0 on the MD-300 and plug both keypads into the available Female ports. Alternatively, you can use a DIM adapter on the first keypad and simply plug the second keypad into the available port on the DIM.

**Note:** Do not attempt to plug the second keypad into the alternative CS-Bus Port 0 available on the DM-300EM as this is an unpowered port and is also compatible with inter-bus communication to downstream IMC-300MKII-xx devices.

c. In the event that multiple MD-300 controllers are configured within a system, the master IMC-300MKII-EM should be connected to downstream IMC-300MKII-xx controllers (or additional IMC-300MKII-EM controllers configured as slaves) using CS-Bus communication cabling. In this case, use the same type of cabling created in section "a" above and connect from CS-Bus Port 1 on the first IMC-300MKII-EM controller to Port 0 on the second IMC-300MKK-SL. Continue this wiring topology (1 to 0, 0 to 1, throughout the system).

## 3.1 STI/LV and Door Connections. (See Figure 3 above and Figure 5 below)

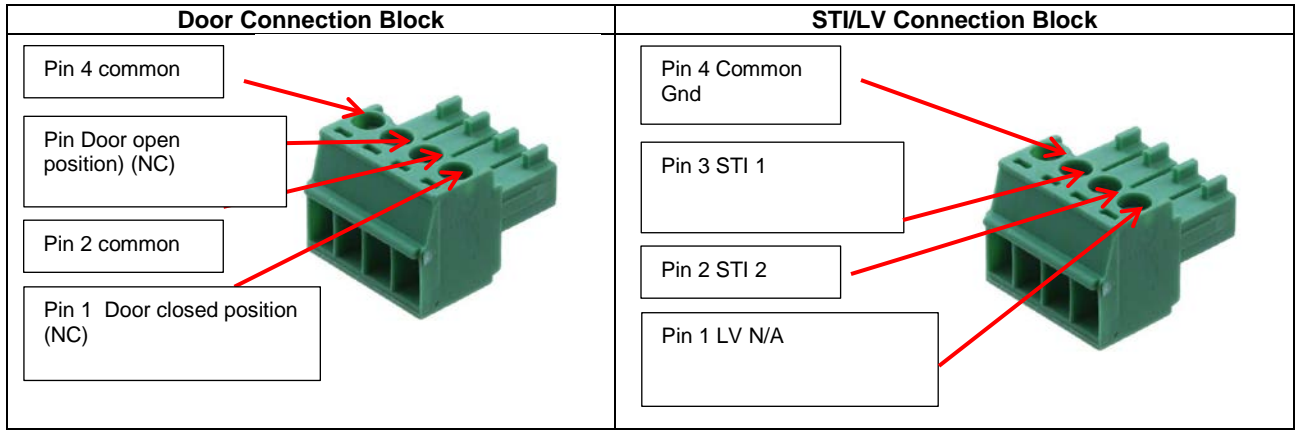

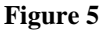

### Directions

**a. Door Connection Block** (required for installations with doors). Run door micro switch wires to the removable connector as shown below:

| Door Connection Block ( 4-pin connector) |
|------------------------------------------|
| Pin 1 & 2 Door Closed position (NC)      |
| Pin 3 & 4 Door Open position (NC)        |

b. STI (2 channels available). Run STI interconnection to removable connector as shown below:

| Pin on Removable Connector                | Video Projector on/off<br>trigger output | Video Projector second triggered<br>output (16:9 for instance) |
|-------------------------------------------|------------------------------------------|----------------------------------------------------------------|
| Pin 1 (Signal A DC-)<br>And Signal B DC-) | Ground                                   | Ground                                                         |
| Pin 2 (Signal A DC+)                      | 5v+~12v+ output                          |                                                                |
| Pin 3 (Signal B DC+)                      |                                          | 5v+~12v+ output                                                |

c. LV Connection. Reserved for future. (Pins 1 on STI/LV connection block.

## 4 Programming Motor Addressing/Initial Setup

**Background**: The IMC-x00x Controllers and their associated User Interface Control Devices (keypads) have been designed with a rich feature set field proven in large commercial installations. A set of rich software tools and programming aides have been designed for the trained installer to customize virtually any feature within the IMC-300MKII-xx controller and connected User Interface Control Device(s).

When a Masking Director is initially set-up with one or more motors, specific motor settings (ccw, cw, etc.) can be either configured through factory programmed DIP SWITCH settings or can be customized on the factory floor. Should your installation only require such functionality, please proceed within this section. However, if your installation requires additional customization not available with the information contained within this section, please consult Converging Systems

Now follow the below steps:

## 4.1 Factory Programming-DIP Switch Programming

Certain often used templates have been re-programmed into the IMC-300MKII controller. These templates can be automatically recalled by setting the on on-board PCB DIP switches to the positions documented in <u>Appendix 3</u>. If a particular template is not re-loaded, then alternative programming is possible through the use of e-Node Pilot. Refer to Section 5.2 below for more information here.

## 4.2 Customized Programming- (non-DIP SWITCH programming)

See Appendix 6 for more information.

## 5 Power On/Testing

# IMPORTANT: MAKE SURE THAT THE AC POWER TO ALL CONTROLLERS IS TURNED OFF PRIOR TO CONTINUING.

### Directions

- **a.** Set the DIP Switches on the IMC-300MK-EM (and any connected IMC-300MKII-SL connected versions) as per the directions in section 4 above.
- **b.** Make sure that you have connected all relevant motors for the DIP switch setting performed in Step "a" above. In addition, for convenience, connect one Masking Director compatible keypad (BSKP-2112 is the preferred keypad).
- **c.** For enhanced/accelerated testing, you may select to make a communication connection using Ethernet connectivity.
- **d.** Power on all IMC-300MKII-xx Controllers by providing (compatible) AC power to all components. See <u>Warning Note</u> above.
- e. Verify each IMC-300x Controller has powered up properly by examining its status LED indicator. Depending upon the configuration of each IMC-300x and its current operational status (whether or not an operational IP connection is provided), a specific color and flash pattern for the on-board

LED will indicate the Controller's status. Please refer to the following two configuration cases below for the specific information for your installation.

| State                                 | If no IP connection is<br>provided at power-up                                                                                                    | If IP connection is provided at power-up                                                                     |
|---------------------------------------|----------------------------------------------------------------------------------------------------|----------------------------------------------------------------------------------------------------|
| AC power applied                      | • Initially, on-board <b>RED</b> LED<br>will flash for 2 seconds<br>indicating Power ON Self Test<br>passed.                                                                                                    | Initially, on-board <b>RED</b> LED will remain ON for 2 seconds indicating Power ON Self Test passed         |
| Waiting to recognize<br>IP connection | •GREEN LED will flash FAST<br>indicating that it is searching for<br>a valid IP connection. In this<br>case, since no IP connection is<br>provided, after seconds,<br>LED will switch to BLUE SLOW<br>flash which means that<br>alternative communication<br>channels can be used to control<br>device. | •GREEN LED will flash FAST while a valid IP connections is being made                                        |
| Network connection made               | •N/A in this case                                                                                                    | • Once valid IP connection is made, led will change to <b>SLOW GREEN</b> flash                               |
| Removal of Network connection         |                                                                                                    | (GREEN LED will continue to Flash SLOWLY but<br>alternative communication channels (RS-232c) can be<br>used) |
|                                       |                                                                                                    | will continue to cycle as described above.                                                                   |

- f. Provided the DIP switches have been set to a valid programmed setting, pressing an appropriate button on a BSKP-2112 keypad should enable quick testing of the Masking Director System.
- g. Enhanced testing can be performed using the e-Node Pilot application.

## APPENDIX 1

## Keypad and IR-Remote Accessory Information

Please refer to appropriate section below for specific information on your specific keypad.

## MK II style keypads

- A Mk II style keypad has an on-board RJ-25/telephone type connector on the back of the keypad.
- Mk II style keypads can be remotely configured with alias (names), a unique ID (UID), and can have their functionality reprogrammed using outside software tools.

| Type of Interface                   | Description        | Model Number        | Section Reference |
|-------------------------------------|--------------------|---------------------|-------------------|
| Mach II keypads (with RJ connector) | 11 button keypad   | BSKP-2112 (IMC-300  | A1-1.1            |
|                                     |                    | MKII model)         |                   |
|                                     | 11 button keypad   | BSKP-2110 (BRIC MKI | A1-1.1            |
|                                     |                    | model)              |                   |
|                                     | 3 button keypads   | BSKP-2030           | A1-1.2            |
|                                     | 5 button keypads   | BSKP-2050           | A1-1.2            |
|                                     | Paddle keypad      | BSKP-2020           | A1-1.3            |
| Handheld Infrared Remote            | 12 button handheld | 21-1022-000         | A1-2.1            |
|                                     | 3 button handheld  | IMC-IR-3W           | A1-2.2            |
|                                     | 5 button handheld  | IMC-IR-5W           | A1-2.3            |

## 1.0 MKII Intelligent Keypads with RJ-25 connectors

## A1-1.1 Single Gang Keypad (BSKP-2110Series) – Preset and Motor Movement and IR

|                                                                                                    | Compatible Controllers           |                                  |                                                                                                  |
|----------------------------------------------------------------------------------------------------|----------------------------------|----------------------------------|--------------------------------------------------------------------------------------------------|
| Feature Set                                                                                         | IMC-100c                         | BRIC (MKI)                       | IMC-300MKII-xx                                                                                   |
| BSKP-2112-B<br>Standalone Model                                                                     | 1                                | 1                                | 1                                                                                                |
| BSKP-2112/ Mk II style                                                                              | (setup with P4<br>button pushed) | (setup with Pl<br>button pushed) | (setup with P2 button<br>pushed)<br>This is the<br>default from the<br>factory                   |
| BSKP-2110-B<br>Standalone Model<br>(traditionally shipped with<br>BRIC I)<br>BSKP-2110/ Mk II style | ×                                | •                                | This legacy<br>keypad lacks<br>certain features<br>now available<br>with BSKP-2112<br>keypad and |
|                                                                                                    |                                  |                                  | should only be<br>used for limited<br>operation.                                                 |

Application: This series of keypads can control of one more *compatible* (see list above) intelligent motor controllers linked together. When used in conjunction with one or more ILC-100x Intelligent Lighting Controller(s), the UP and DOWN buttons can also trigger particular lighting presets. Depending upon how the BSKP-2000 keypads are programmed, motors can be programmed to run independently or in conjunction with specific LED activity. Consult the ILC-100 manual for more information here.

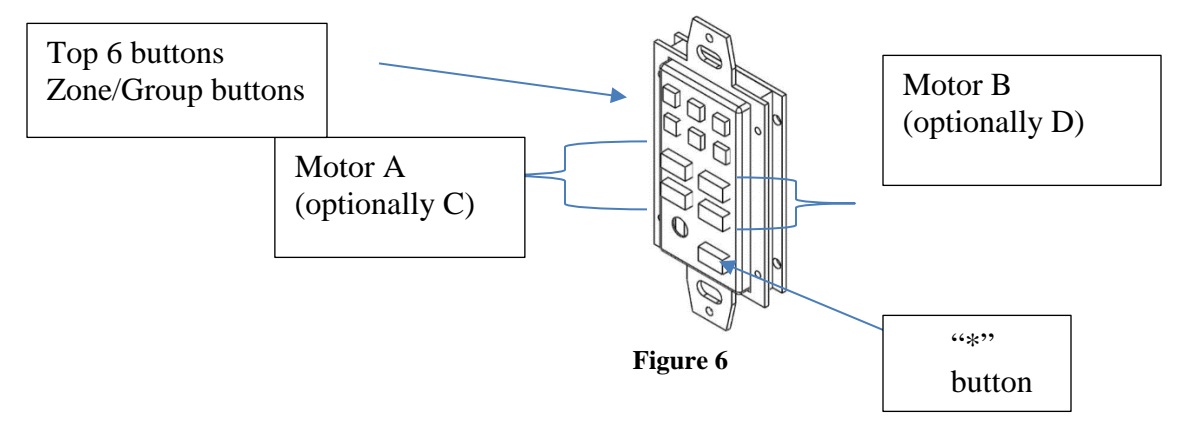

**Zone/Group Buttons (top three rows/6 buttons).** A specific Zone/Group button needs to be selected and pressed first before a (i) Specific Activity Button, or (ii) a Preset Button is pressed. These buttons properly identify to the system the specific motor or sets of motors that will be controlled. The factory default for these six buttons is (Zone1/Group 1) for the first button marked "1," sequencing to (Zone 1/Group 6) for the last button marked "6" (i.e. the Zones are always the same if the factory defaults are left unmodified).

If the factory default of Zone 1 is desired to be changed (i.e. such that the entire keypad is a Zone 6 keypad for instance), select the button whose number relates to the new desired zone (i.e. pick the button marked "6") and hold that button until you hear the first beep, then release. The keypad is now set to the new zone address such that the operation of the 6 group buttons will be as follows: button marked "1" will be (Zone 6/Group1) sequencing to the (Zone 6/Group 6) for the last button marked "6."

**Note**: if additional customization is required, you will need to use the e-Node Pilot application which permits basically any type of additional customization to be performed.

**Preset Buttons (top/bottom or combination of both).** The right pair of Preset Buttons activates one or more connected motor controllers whose zone and/or group have been previously selected using the "Group/Zone Selection" buttons to move motor(s) with matching address(es) to the selected preset. The top button directs the specific controller to move to Preset 1, while the bottom button directs the controller to move to Preset 3. If both buttons are depressed simultaneously, a command is generated that moves the controller to Preset 2

**Specific Activity Buttons- Selected Zone/Group (UP/DOWN).** The pair of UP/DOWN buttons activates one or connected motor controllers whose zone and/or group has been previously selected using the "Group/Zone Selection" buttons *to* move motor(s) with matching address(es) in the selected direction. In the factory default settings, if you tap the switch once in one of the applicable directions (UP or DOWN) and then release, the motor controller will activate connected bi-directional motor(s) with matching addresses to travel in that appropriate direction until the motor(s) reaches its desired (fully UP or fully DOWN) position.

**Backlit LEDs.** To turn on the blue backlit LEDs on this keypad, hold the \* button for one beep and then release. To turn off the blue backlit LEDs, hold the \* button for one beep and release.

\* **Button.** Selecting the \* button before selecting either a (i) Specific Activity Button, or a (ii) Preset Button directs the keypad to transmit an "All" command to all Group addresses currently configured within the keypad **plus** the Specific Activity Command or Preset Command selected.

| Type of Operation                                    | Details                                                                                                    |  |  |  |  |
|------------------------------------------------------|----------------------------------------------------------------------------------------------------|--|--|--|--|
| UID Assignment Mode                                  | If in UID assignment mode (by using e-Node and Pilot                                                                                                    |  |  |  |  |
| Hold and quickly release * button within             | application), hold and release * button within specific time and                                                                                          |  |  |  |  |
| 100 ms (you should hear no beeps during this period) | keypad will be linked to the UID address (initially) broadcasted onto bus.                                                                                |  |  |  |  |
|                                                      | <b>Note:</b> After initial UID assignment has been made, either a factory reset is required or the use of e-Node and e-Node Pilot application is required |  |  |  |  |
| One beep mode.                                       | This turns on the backlit LEDS. Alternatively, the next time this                                                                                         |  |  |  |  |
| Hold and release * button after you hear             | sequence is received, the backlit LEDS with turn off if previously                                                                                        |  |  |  |  |
| the first beep                                       | on, or turn on if previously off.                                                                                                    |  |  |  |  |
| Two beep mode. Hold and release *                    | This is a CALIBRATE mode which sends the command                                                                                                    |  |  |  |  |
| button after you hear the second beep                | #1.1.0.MOTOR=CALIBRATE.                                                                                                    |  |  |  |  |
|                                                      | For more information See Appendix 3 subtopic Auto Calibration.                                                                                            |  |  |  |  |
|                                                      | Note: this command should be used on motor assemblies that                                                                                                |  |  |  |  |
|                                                      | have a door element. All motors should be send to home first                                                                                              |  |  |  |  |
|                                                      | using individual controls for Motor A, Motor B (if present). Then                                                                                         |  |  |  |  |
|                                                      | the Calibrate command should be invoked. This auto-calibrates                                                                                             |  |  |  |  |
|                                                      | the IMC-300 MKII to know the location of all motors in their                                                                                              |  |  |  |  |

In addition, additional features are available with \* button. See table below.

|                                                                      | Home position and instructs the Door logic thereafter to only close if these "Home" positions are recognized.                                                                                                    |               |                      |  |  |  |  |
|----------------------------------------------------------------------|----------------------------------------------------------------------------------------------------|---------------|----------------------|--|--|--|--|
| <i>Three beep mode</i> .<br>Hold and release * button after you hear | Full factory reset. UI                                                                                                    | D is reset.   | -                    |  |  |  |  |
| the third beep                                                       | <ul> <li>Note: With some keypads where multiple personalities can be programmed (2030.2050, and 2110-L), it will be necessary to follow a factory documented process after this reset to properly personalize the keypad for the correct operation. The keypad may not work at all without this additional programming step.</li> <li>The BSKP-2112 keypad can be programmed as follows. Unleasyou have happened to have mis-programmed a keypad or the keypad is not working, you can try this factor reset procedure.</li> </ul> |               |                      |  |  |  |  |
|                                                                      | Mode                                                                                                    | Select Button | Default from Factory |  |  |  |  |
|                                                                      | BSKP-2112 Mode                                                                                                    | P2            | yes                  |  |  |  |  |
|                                                                      | BSKP-2110 (Bric I                                                                                                    |               |                      |  |  |  |  |
|                                                                      |                                                                                                    |               |                      |  |  |  |  |
|                                                                      | <u> </u>                                                                                                    |               |                      |  |  |  |  |

Infrared Receiver. This is a build-in Infrared Receiver to be used with compatible Infrared remote.

| Compatible Controllers |          |            |                                                                  |  |  |  |  |  |  |  |  |  |
|------------------------|----------|------------|------------------------------------------------------------------|--|--|--|--|--|--|--|--|--|
| Feature Set            | IMC-100c | BRIC (MKI) | IMC-300MKII-xx                                                   |  |  |  |  |  |  |  |  |  |
| BSKP-2030              | *        | ×          | (simple operation for<br>open/close/stop for 1<br>(2030) motor)  |  |  |  |  |  |  |  |  |  |
| BSKP-2050              | ~        | ×          | (simple operation for<br>open/close/stop for 2<br>(2050) motors) |  |  |  |  |  |  |  |  |  |

## A1-1.2 Single Gang Keypad (BSKP-2030/2050 Series)– Motor Movement and IR Wall pad

Application: This series of keypads can control of one *compatible* motor controllers (see lists above) when linked together. When used in conjunction with one or more ILC-100x Intelligent Lighting Controller(s), the Channel 1 UP and DOWN buttons can also trigger particular lighting presets. Depending upon how the keypads are programmed, motors can be programmed to run independently or in conjunction with specific LED activity. Consult the ILC-100 manual for more information here.

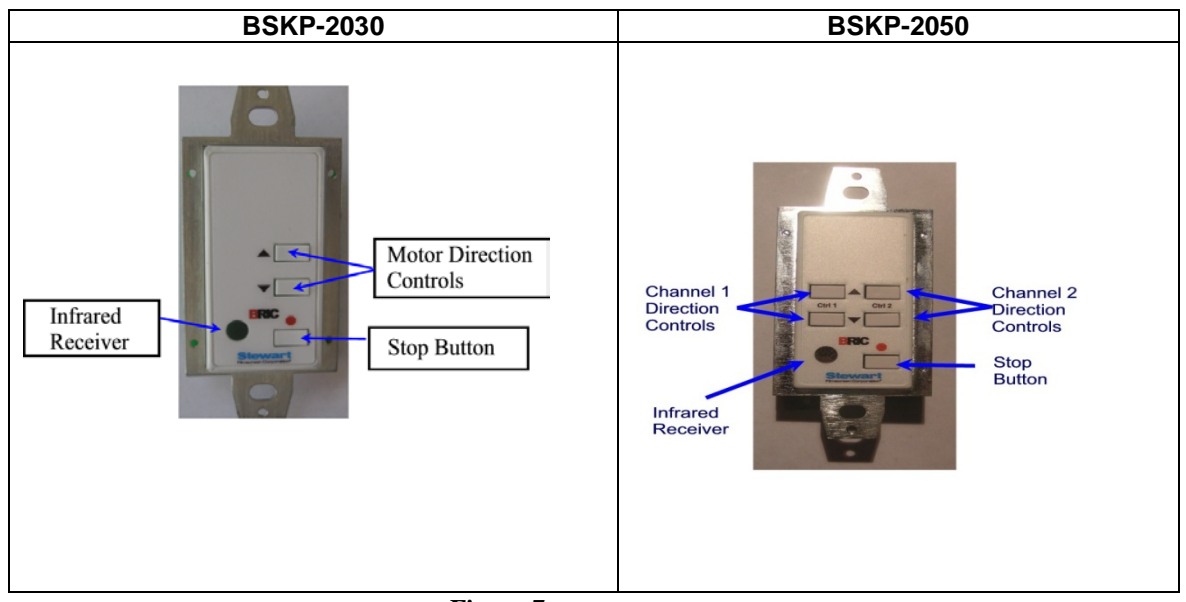

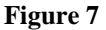

**Specific Activity Buttons-Channel 1 (UP/DOWN).** The right pair of UP/DOWN buttons activates one or connected motor controllers *designated as Channel 1* to move those motor(s) in the selected direction. In the factory default settings, if you tap the switch once in one of the applicable directions (UP or DOWN) and then release, the IMC Controller will activate a connected bi-directional motor to travel in that appropriate direction until it reaches its desired (fully UP or fully DOWN) position.

### BSKP-2050 only

**Specific Activity Buttons-Channel 2 (UP/DOWN).** The right pair of UP/DOWN buttons activates one or connected motor controllers *designated as Channel 1* to move those motor(s) in the selected direction. In the

factory default settings, if you tap the switch once in one of the applicable directions (UP or DOWN) and then release, the IMC Controller will activate a connected bi-directional motor to travel in that appropriate direction until it reaches its desired (fully UP or fully DOWN) position.

**Button.** Depress this button anytime while a motor moving and the motor will stop.

**Infrared Receiver.** This is a built-in Infrared Receiver to be used with compatible Infrared remote.

## A1-1.3 Single Gang Keypad (BSKP-2020 series) – Decora-type Motor Movement and Presets Type

|             | Compatible Controllers |            |                  |  |  |  |  |  |  |  |
|-------------|------------------------|------------|------------------|--|--|--|--|--|--|--|
| Feature Set | IMC-100c               | BRIC (MKI) | IMC-300MKII-xx   |  |  |  |  |  |  |  |
| BSKP-2020-M | 1                      | ×          | ✓ <sub>TBD</sub> |  |  |  |  |  |  |  |

**Application**: This series of keypads can control of one more *compatible* motor controllers (see list above) linked together. When used in conjunction with one or more ILC-100x Intelligent Lighting Controller(s), the UP and DOWN buttons can also trigger particular lighting presets. Depending upon how this series of keypads is programmed, motors can be programmed to run independently or in conjunction with specific LED activity. Consult the ILC-100 manual for more information here.

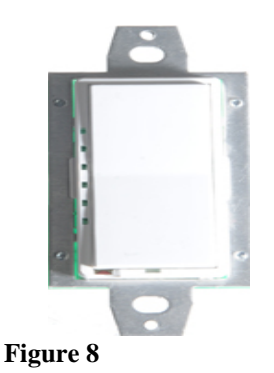

**Specific Activity Buttons-Channel 1 (UP/DOWN).** The UP/DOWN buttons activate one or connected motor controllers *designated as Channel 1* to move motor in the selected direction. In the factory default settings, if you tap the switch once in one of the applicable directions (UP or DOWN) and then release, the motor controller will activate a connected bi-directional motor to travel in that appropriate direction until it reaches its desired (fully UP or fully DOWN) position.

## 2.0 Handheld IR remotes

## A1-2.1 Handheld 12-button Infrared Remote

| Compatible Controllers                                  |          |            |                |  |  |  |  |  |  |  |  |
|---------------------------------------------------------|----------|------------|----------------|--|--|--|--|--|--|--|--|
| Feature Set                                             | IMC-100c | BRIC (MKI) | IMC-300MKII-xx |  |  |  |  |  |  |  |  |
| 12-button remote<br>IR Remote-12 button/SFC<br>PN 11917 | ~        | ~          | ~              |  |  |  |  |  |  |  |  |
| 10-button remote<br>IMC-IR-10W1                         | <b>~</b> | ×          | •              |  |  |  |  |  |  |  |  |
| 5-button remote                                         | ~        | ×          | ~              |  |  |  |  |  |  |  |  |
| 3-button remote                                         | <b>~</b> | ×          | •              |  |  |  |  |  |  |  |  |

| 12-button type | 10-button type                                                                                                    | 5-button type | 3-button type |
|----------------|----------------------------------------------------------------------------------------------------|---------------|---------------|
| -              | Restriction and the second second sec |               |               |

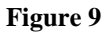

Several models of IR handhelds may be available to control various motor Controllers. Depending upon the number of buttons provided, the specific functionality of the device will vary; however, the following directions will generally apply to all Converging Systems' Infrared remotes.

Application: Infrared remotes can control of one more intelligent motor controllers linked together. When used in conjunction with non-BRIC MKI controllers and one or more ILC-x00x Intelligent Lighting Controller(s), the Channel 1 and Channel 2 UP and DOWN buttons can also trigger particular lighting presets. Depending upon how the particular remotes are programmed, motors can be programmed to run independently or in conjunction with specific LED activity. Consult the ILC-x00 manual for more information here.

**Preset Buttons.** These buttons select preprogrammed presets 1 through 6. In addition, when combined with the Store key, the sample presets numbers can be stored.

**Specific Activity Buttons-Channel 1 (UP/DOWN).** The right pair of UP/DOWN buttons activates one or connected Controllers *designated as Channel 1* to move motor in the selected direction. In the factory default settings, if you tap the switch once in one of the applicable directions (UP or DOWN) and then release, the selected Controller will activate a connected bi-directional motor to travel in that appropriate direction until it reaches its desired (fully UP or fully DOWN) position.

**Specific Activity Buttons-Channel 2 (UP/DOWN).** The right pair of UP/DOWN buttons activates one or connected Controllers *designated as Channel 2* to move motor in the selected direction. In the factory default settings, if you tap the switch once in one of the applicable directions (UP or DOWN) and then release, the selected Controller will activate a connected bi-directional motor to travel in that appropriate direction until it reaches its desired (fully UP or fully DOWN) position.

**STOP**/\* **Button.** Depress this button anytime while a motor moving and the motor will stop.

Toggle **Button.** Enables the remote to control banks of motors. Initially Motors A/B can be controlled. Upon pressing and releasing the Toggle button, Motors C/D can be controlled in a dual Masking Director configuration.

#### 12-button only

**STORE** Button Enable the storage of exact motor positions. First select the Store button then a preset number from 1 to 6

## APPENDIX 2

## **Technical Information-Low Voltage Wiring Diagrams**

The IMC has both low-voltage connections as well as CS-Bus connections. Refer to following diagram to understand location of Pin 1 on all connectors.

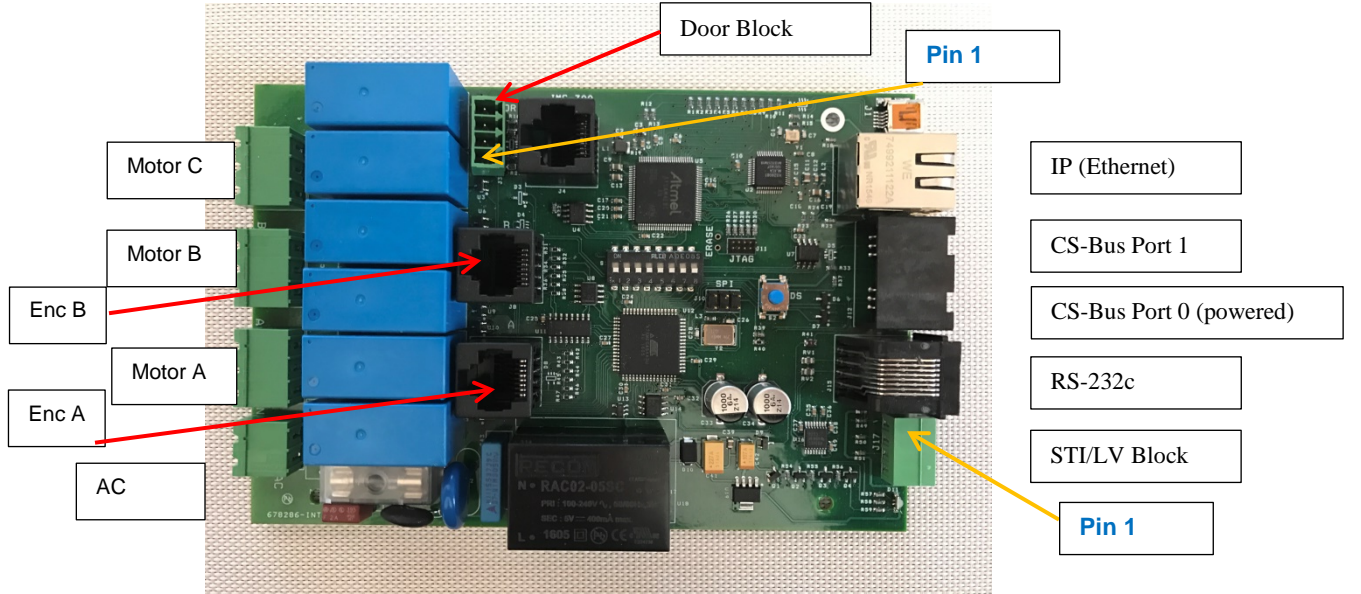

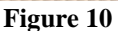

## A2-1 Low-Voltage Switch and Voltage Trigger Interfaces (STI)

## A2-1.1 STI Interface

| STI connector on IMC-<br>300MKII Controller<br>(see <u>Figure 12)</u> | STI -1         | STI-2          |
|-----------------------------------------------------------------------|----------------|----------------|
| Pin 1 (left) Ground                                                   | Pin 1 (Ground) | Pin 1 (Ground) |
| Pin 2 Channel 1 input                                                 | Pin 2 (+)      |                |
| Pin 3 Channel 2 input                                                 |                | Pin 3 (+       |
| Pin 4 Reserved                                                        |                |                |

### A2-1.2 Low-Voltage Switch (currently not supported)

### A2-2 Infrared Connections

*Note:* The IMC-300MKII series Controllers support external IR through a CS-BUS connected BSKP-2110/2116/20302050 keypads. No additional IR support is provided. has a built-in optional IR attachment connector.

### A2-3 Intelligent Peripheral Connections

## A2-3.1 CS-Bus to IMC-BSKP-2030 (3 button), IMC-BSKP-2050 (5-button) or IMC-BSKP-2110/2112-(Intelligent Keypads) [Mk II Keypads]

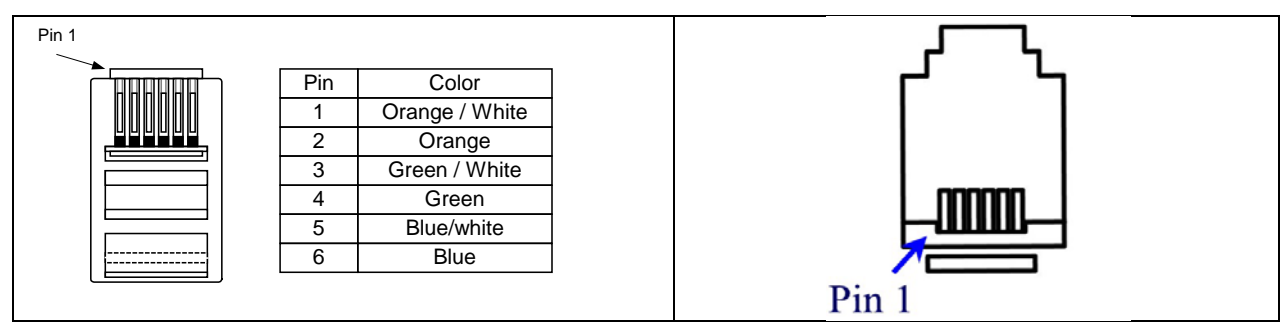

#### Figure 11

| CS-Bus RJ-12 Connection (on IMC-<br>300MKII Controller) (LEFT or "OUTPUT"<br>PORT 0) (see Figure 12) | IMC-BSKP-2xxx Keypad (RJ-25 connector)<br>Pin #1 on RJ-25 plug is as marked above |
|----------------------------------------------------------------------------------------------------|-----------------------------------------------------------------------------------|
| #1 (left) IR                                                                                         | #1 No connection                                                                  |
| #2 GND                                                                                               | #2 GND                                                                            |
| #3 485-                                                                                              | #3 485-                                                                           |
| #4 485+                                                                                              | #4 485+                                                                           |
| #5 5V DC (regulated)                                                                                 | #5 5V DC (regulated)                                                              |
| #6 9V DC (unregulated)*                                                                              | #6 9V DC (unregulated)*                                                           |

*IMPORTANT:* maintain twisted pairs for pins 1/6, pins 2/5, and pins 3/4.

Note: Pin #6 voltage is only available on IMC-300MLII Port 0. BSKP-MII keypad can operate with either Pin #5 or Pin #6 voltage.

## A2-4 CS-Bus Connections

### A2-4.1 IMC-300MKII Controller to IMC-x00 Controller(s) Communication Wiring

*Wiring Note:* The preferred method of connection between multiple IMC-300MKII and IMC-100 and IRC-100 devices is to connect the "*Output*" *Port 0* of one unit to the "*Input*" *Port 1* of the next unit (see directions under Section 3.1 above. You should routinely use 8-conductor CAT5 wire and simply cut 1 pair (the Brown and Brown/White wires) and therefore populate the RJ-25 connectors that are used to interconnect the IMC-300MKII and IMC-100x Controllers with 3 twisted pairs (6 wires). For shorter runs, you can use flat 6-conductor telephone line cord and appropriate RJ-25 connectors.

| CS-Bus Connection (on IMC-300MKII<br>and IMC-100x Controllers)<br>(LEFT or "OUTPUT" Port 0) ( <u>see</u><br>Figure 10) | CS-BUS Connection (on IMC-300MKII and IMC-100x<br>Controllers)<br>(Right or "INPUT" Port 1) ( <u>see Figure 10</u> ) |  |  |  |  |
|----------------------------------------------------------------------------------------------------|----------------------------------------------------------------------------------------------------|--|--|--|--|
| #1 No Signal                                                                                                    | #1 No Signal                                                                                                    |  |  |  |  |
| #2 GND                                                                                                    | #2 GND                                                                                                    |  |  |  |  |
| #3 485-                                                                                                    | #3 485-                                                                                                    |  |  |  |  |
| #4 485+-                                                                                                    | #4 485+                                                                                                    |  |  |  |  |
| #5 5V DC (regulated)                                                                                                   | #5 5V DC (regulated)                                                                                                 |  |  |  |  |
| #6 9V DC (unregulated)                                                                                                 | #6 9V DC (unregulated)                                                                                               |  |  |  |  |

## A2-4.2 RS-485 Terminators

**Applicability Note:** RS-485 communication is designed around end-of-bus resistor termination. This guarantees error-free communication despite external noise and other sources of interference. It is highly advised that when more than one IMC-300MKII or IMC-100x Controller is interconnected, one terminator is placed on one end of the bus and another terminator is placed on the other end of the bus. It does not matter into which CS-Bus port these terminators are connectors so long as they are at the very beginning of the bus and the very end of the bus.

.

| RJ-25 connector terminator wiring (See Figure 13) |
|---------------------------------------------------|
| #1                                                |
| #2                                                |
| #3 120 ohm resistor connection                    |
| #4 120 ohm resistor connection                    |
| #5                                                |
| #6                                                |
|                                                   |
| Figure 12                                         |

## Appendix 3

## Configuration Switch Settings for Masking Director IMC-300MKII and Autocalibration Steps

The on-board DIP switch should only be set by authorized Stewart Filmscreen personnel. Improper setting of the DIPSWITCH will void the Stewart Filmscreen warranty on the Masking Director Systems.

## **Programming DIP SWITCH**

Note: a "0" indicates the DIP SWITCH is in the DOWN or OFF position; a "1" indicates the DIP SWITCH is in the UP or ON position

Please see Section 2 below for DIP switch settings for Masking Director units having an 8 position DIP switch on the motherboard.

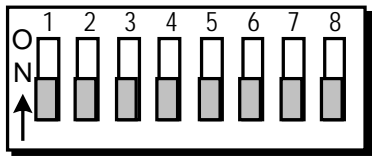

Figure 13

## Note: Not all cases are currently implemented. Refer to last column for current status. (YES or NO)

Note: a "0" indicates the DIP SWITCH is in the DOWN or OFF position; a "1" indicates the DIP SWITCH is in the UP or ON position

## Auto Calibration Steps.

The IMC-300MKII supports a range of screen types. For screens which include a door, a special built-in programming scheme exists within device firmware versions 0.17 and later (this is the firmware for the Motor Control portion of the IMC-300MK as opposed to the ethernet/communication front end-firmware).

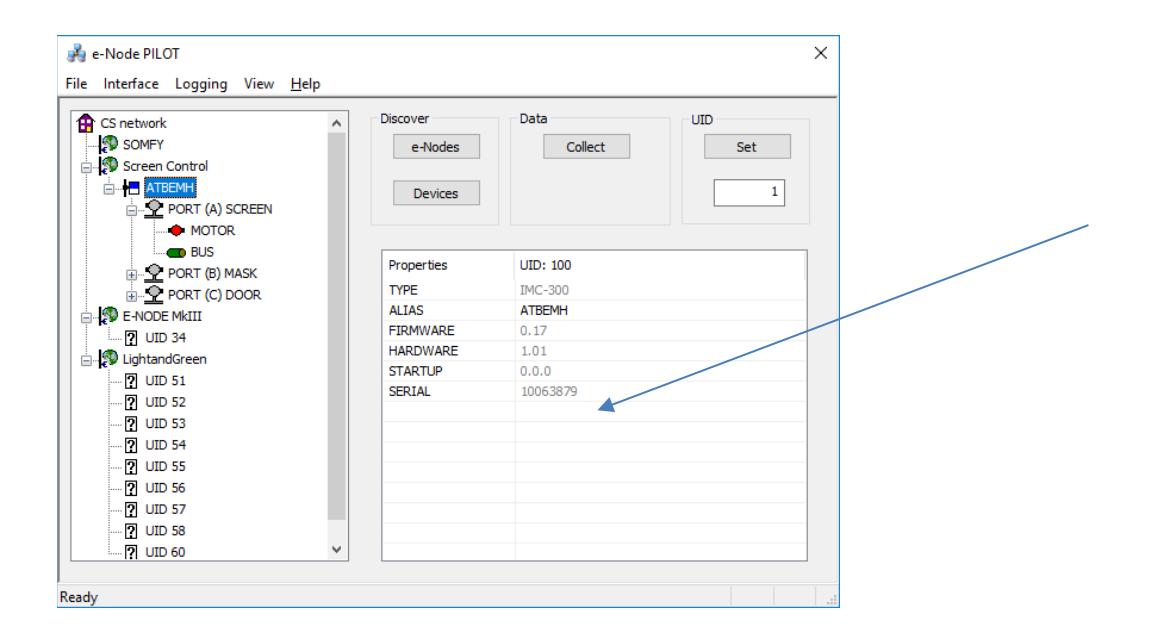

Note: Calibration is automatically performed for all screen types when the screens are fully retracted (or up). *For screens with doors, semi-automatic calibration is required*—nowhere else.

Directions for Semi-Automatic Calibration (you will need perform this in cases **ONLY** where there is a door and the door is not currently closed and the screens/masks fully retracted initially upon factory production)

|   | Directions with only a keypad                                                                                                    | Directions with Pilot connected to computer                                                                                                    |
|---|----------------------------------------------------------------------------------------------------|----------------------------------------------------------------------------------------------------|
| 1 | Raise screen to fully retracted position                                                                                                    | Raise screen to fully retracted position                                                                                                    |
| 2 | Raise mask to fully retracted position                                                                                                    | Raise mask to fully retracted position                                                                                                    |
| 3 | With the new keypad (marked 2112 or<br>BSKP-XXXX) hit the * button until the<br>second beep occurs. This will send a<br>CALIBRATE command over the CS-BUS<br>to the system which will instruct the unit<br>that all screens and masks are full retracted | With Pilot running on a computer connected to<br>the IMC-300MKII BRIC II via ethernet, send<br>over the command within the TRAFFIC window:<br>#1.1.0.MOTOR=RETRACT                                                   |
|   | and in such position the door is safe to close.                                                                                                    | This sends over the important CALIBRATE<br>command over the CS-BUS to the system which<br>will instruct the unit that all screens and masks<br>are full retracted and in such position the door is<br>safe to close. |

|    |   |   |   | Switches |   |   |   |   |    | Description             | Motor A   | tor A Motor B    |           |             | Motor C   |            | Tension<br>Cycle | Remote/<br>Keypad *<br>button | Status |
|----|---|---|---|----------|---|---|---|---|----|-------------------------|-----------|------------------|-----------|-------------|-----------|------------|------------------|-------------------------------|--------|
|    | 1 | 2 | 3 | 4        | 5 | 6 | 7 | 8 |    |                         | Direction | Initialize       | Direction | Initialize  | Direction | Initialize |                  |                               |        |
| 0  |   |   |   |          |   |   |   |   | 0  | Test Mode               |           |                  |           |             |           |            |                  |                               | YES    |
| 02 |   |   |   |          |   |   | • |   | 02 | BEMVV                   | O         |                  | O         | <b>O</b> UP | O         |            | NO               | Toggle<br>Chan C              |        |
| 03 |   |   |   |          |   |   | • | • | 03 | ATBEMHV<br>Master       | Q         |                  | 0         |             | DOOR      |            | Yes              | Retract<br>/ Home             | YES    |
| 04 |   |   |   |          |   | • |   |   | 04 | EMHV                    | 6         |                  | Ç         |             | C         |            | Yes              | Toggle<br>Chan C              | NO     |
| 05 |   |   |   |          |   | • |   | • | 05 | EMH2V-<br>Master        | 6         |                  | 6         |             |           |            | NO               | Retract<br>/ Home             | NO     |
| 06 |   |   |   |          |   | • | • |   | 06 | EMH2V-<br>Slave         | Q         | <b>O</b><br>LEFT | C•        | RIGHT       |           |            | NO               | Retract<br>/ Home             | NO     |
| 07 |   |   |   |          |   | • | • | • | 07 | EMH,<br>EMHC<br>****    | 0         |                  | 0         |             |           |            |                  | Retract<br>/ Home             | NO     |
| 08 |   |   |   |          | • |   |   |   | 08 | EMSNH                   | Q         |                  | Q         | DOWN        |           |            | NO               | STOP                          | YES    |
| 09 |   |   |   |          | • |   |   | • | 09 | Dual<br>Masking<br>EMHV | C         |                  | C         | RIGHT       | O         | <b>O</b>   | NO               | Toggle<br>Chan C              | NO     |
| 10 |   |   |   |          | • |   | • |   | 0A | 4WSN                    | Q         |                  | Q         | DOWN        | O         | <b>O</b>   | NO               | Toggle<br>Chan C              | NO     |
| 11 |   |   |   |          | • |   | • | • | 0B | 8 Way<br>Slave          | C         | LEFT             | C,        | RIGHT       |           |            | NO               | STOP                          | NO     |
| 12 |   |   |   |          | • | • |   |   | 0C | 8 way<br>Master         | Q         |                  | C.        |             |           |            | NO               | Toggle<br>M/S                 | NO     |

•

Converging Systems Inc.

| 13 |  |  | • | • | ) | • | 0D | Director's<br>Choice<br>Master | Q |    | Q  | DOWN              |      | NO  | Toggle<br>M/S     | YES |
|----|--|--|---|---|---|---|----|--------------------------------|---|----|----|-------------------|------|-----|-------------------|-----|
| 14 |  |  | • | • |   |   | 0E | Director's<br>Choice<br>Slave  | Ç |    | Q  | <b>O</b><br>RIGHT |      | NO  | STOP              | YES |
| 15 |  |  | • | • |   | • | 0F | ABTEMH                         | 6 | UP | C• | UP                | Door | Yes | Retract<br>/ Home | YES |

## Appendix 4 Configuration Switch Settings for Masking Director IMC-300MKII

## 1 Syntax

Commands are transmitted to Masking Director Controllers using IP or RS-232c connectivity. The below software examples demonstrate connectivity using the direct connections. Refer to Device Driver Toolkit for more information.

http://www.convergingsystems.com/software/inres\_programmingdesignkit.php

**Note**: Select the first download for documentation for MKII (CS-Bus) Device Driver Commands. Select the second download for documentation for legacy BRIC MKI new device drivers commands that are still supported but which lack the depth of control now available with "CS-Bus" command syntax

## A Zone/Group/Node ("ZGN") packet is defined as:

| # Z  | Mandatory; specifies the Zone number (i.e. 0 is broadcast, 1-255 possible zones)   |
|------|------------------------------------------------------------------------------------|
| G    | Mandatory; specifies the Group number (i.e. 0 is broadcast, 1-255 possible groups) |
| . N  | Mandatory; specifies the Node number (i.e. 0 is broadcast, 1-255 possible nodes)   |
| . P  | Mandatory; Function (see commands listed under "Function" in Table 1 below)        |
| = CC | Mandatory; Function (see commands listed under "Command" in Table 1 below)         |
| 4    | Mandatory; specifies a return character                                            |

Note: all characters are ASCII UPPER CASE. Wildcard of #0.0.0 sends a "broadcast" to all connected CS-Bus Controllers. Not valid for inquiries.

## 2 Operational Example

## TABLE 2-CS-BUS (ZGN) Commands

| Command                                      | Syntax                 |
|----------------------------------------------|------------------------|
| Motor 1 UP                                   | #1.1.1.MOTOR=UP        |
| Motor 2 DOWN                                 | #1.1.2.MOTOR=DOWN      |
| Motors Group Move to PRESET 1                | #1.1.0.MOTOR=RECALL,1, |
| Save current position for Motors as PRESET 2 | #1.1.0.MOTOR=STORE,2   |

## Appendix 5 Updating Firmware on IMC-300MKII

From time to time, new firmware may become available for theIMC-300MKII device. Firmware will be available for both the Ethernet subsystems (e-Node component) as well as for the motor operating software.

- The directions below under ENFW apply to the e-Node upgrade component.
- The directions below under **MOFW** apply to the Motor Subsystems upgrade component.

Contact the factory for more information

In order to update the firmware, please follow the steps below:

# WARNING: Do not perform this type of operation over a wireless network. Any file corruptions determined to have resulted from wireless operation shall not be considered a warranty repair.

| Step   | Overview                                                                                                | Detail                                                                                                    |
|--------|----------------------------------------------------------------------------------------------------|----------------------------------------------------------------------------------------------------|
| ENFW-1 | Discover IMC-<br>300MKII                                                                                | If using a Windows Operating systems, using Windows Explorer, open the Network Tab,                                                                                                    |
|        |                                                                                                    | 🗸 🚔 Network                                                                                                    |
|        |                                                                                                    | and double click look on the-IMC (entry)                                                                                                    |
|        |                                                                                                    | e-IMC (Screen Control CEILING)                                                                                                    |
|        |                                                                                                    | Note: The IMC-300MKII Masking Director is currently supported by the Google Chrome <sup>™</sup> browser, should your computer use by default an alternative browser simply open the IMC-300 MKII Masking Director discovered above with any browser and if it is not Chrome, simply copy the network address that presents itself at the top of the page into the Google Chrome address bar, open the web page and proceed to the next step. |
|        |                                                                                                    | 192.168.10.7/index.htm                                                                                                    |
|        |                                                                                                    |                                                                                                    |
| ENFW-2 | Launch IMC-<br>300 MKII<br>Configuration<br>software<br>(embedded<br>within IMC-300<br>MKII) controller | Double click on the (i) Stewart Logo or (ii) the Configuration Tab if present  Projection  Lighting  Stewart L M S C R E E N                                                                                                    |
| ENFW-3 | Enter<br>appropriate<br>password                                                                        | Typically and unless otherwise changed, the login password is ADMIN (case sensitive)<br>-Type in ADMIN and select Logon                                                                                                    |

| ENFW-4 | Verify the<br>current<br>firmware<br>version | -If the factory has instructed<br>the instructions. | to you upgra  | ade the firmware, select | the Update button and follow |
|--------|----------------------------------------------|-----------------------------------------------------|---------------|--------------------------|------------------------------|
|        |                                              | Properties                                          |               |                          |                              |
|        |                                              | ENODE                                               |               | Restart                  |                              |
|        |                                              | ETHERNET                                            |               | Properties               | ENODE                        |
|        |                                              | UDP                                                 |               | NAME                     | Motor Control                |
|        |                                              | TELNET                                              |               | ТҮРЕ                     | e-Node 2010                  |
|        |                                              | LUTRON                                              |               | VERSION_HW               | 03.81                        |
|        |                                              | PORTS                                               |               | VERSION_FW               | 02.00.33                     |
|        |                                              |                                                     |               | ADMIN_PASSWORD           | ADMIN                        |
|        |                                              |                                                     |               | USER_PASSWORD            | USER                         |
|        |                                              |                                                     |               | SERIAL_NO                | 10051121                     |
|        |                                              | -The IMC-300MKII will auton                         | natically reb | oot after the upgrade.   |                              |

| Step   | Overview                                                                                              | Detail                                                                                                    |
|--------|----------------------------------------------------------------------------------------------------|----------------------------------------------------------------------------------------------------|
| MOFW1  | Close e-Node<br>Pilot software                                                                        | In order to update MOT FW, it is necessary to first close the e-Node Pilot software if<br>opened                                                                                                    |
| MOFW-2 | Download<br>Stewart<br>Filmscreen<br>provided MO<br>(tor firmware)<br>and run<br>unzipped<br>version. | <ul> <li>-Download and place on desktop where it can be easily found.</li> <li>-Unzip file if provided in zipped format</li> <li>-Run executable. Your file may look similar to this:</li> <li>Programmer</li> <li>Interface eNode value</li> <li>IP Address value</li> <li>Press Discovery button, apply power, then press select value</li> <li>Select value</li> <li>-Select from the pulldown box the IP address of the (embedded e-Node) within our IMC-300MKII device.</li> </ul> |

|                            | ILC-400 Programmer                                                            |
|----------------------------|-------------------------------------------------------------------------------|
|                            | Interface eNode  IP Address 192.168.10.6 (Motor Control)                      |
|                            | Manual<br>Press Discovery button, apply<br>power, then press select<br>Select |
|                            | UID<br>Enter devices UID<br>and press Go 0 Go                                 |
|                            | V 2.0 Cancel                                                                  |
| -Next select the Select be | utton and the firmware will be automatically upgraded.                        |

## Appendix 6

## Customizing Firmware on IMC-300MKII

## (advanced operation only recommended for thoroughly trained personnel)

## IMC-300MKII Programming (for both EM and SL versions, or for EM versions repurposed as SL versions)

## Min. requirements for this operation

- Computer running Windows XP or later OS, preferably with a wired Ethernet connection to a local router using CAT5 type cabling
- Ethernet Connection between IMC-300MKII and local Ethernet Switch
- Ethernet Connection between local Ethernet Switch and computer running e-Node Pilot software application.
- Download of the latest version of <u>e-Node Pilot application</u>, unzipped and operating on your computer platform

| Step | Setting                      | Choices                                                                                                    |
|------|------------------------------|----------------------------------------------------------------------------------------------------|
| EN-1 | e-Node IP Address<br>setting | Static or Dynamic Addressing                                                                                                    |
|      | Set up the e-node<br>with an | -Launch the e-Node Pilot application.                                                                                                    |
|      | appropriate Static           | A e-Node PILOT                                                                                                    |
|      | address.                     | Pile ivetwork Logging View Help                                                                                                    |
|      |                              | Properties                                                                                                    |
|      |                              | There are no items to show in this view.                                                                                                    |
|      |                              |                                                                                                    |
|      |                              | -Select the <b>View e-Node</b> tab and select the Discover <b>e-Node</b> button. Any IMC-<br>300MKII connected on the same network will appear as shown. |
|      |                              | 💑 e-Node PILOT X                                                                                                    |
|      |                              | File Interface Logging View <u>H</u> elp                                                                                                    |
|      |                              | CS network<br>CS network<br>CS network<br>CS network<br>Restart                                                                                          |
|      |                              | Properties<br>There are no items to show in this view.                                                                                                   |
|      |                              | -Select the + mark in front of the e-Node found to expand the menu.                                                                                      |

|      |          | 🍌 e-Node PILOT                                                                                |                                                                   |                                                                            |                                                                                                    | ×                     |  |  |  |  |
|------|----------|-----------------------------------------------------------------------------------------------|-------------------------------------------------------------------|----------------------------------------------------------------------------|----------------------------------------------------------------------------------------------------|-----------------------|--|--|--|--|
|      |          | File Interface Leaving View                                                                   | l la la                                                           |                                                                            |                                                                                                    |                       |  |  |  |  |
|      |          | File Interface Logging View Help                                                              |                                                                   |                                                                            |                                                                                                    |                       |  |  |  |  |
|      |          | CS network                                                                                    |                                                                   | Discover                                                                   |                                                                                                    |                       |  |  |  |  |
|      |          | Screen Control CEI/ING                                                                        |                                                                   |                                                                            | _                                                                                                    |                       |  |  |  |  |
|      |          |                                                                                               |                                                                   | e-Nodes                                                                    |                                                                                                    | Restart               |  |  |  |  |
|      |          | ····夏9 UDP<br>····夏ē TELNET<br>····翁 LUTRON                                                   |                                                                   | Change                                                                     | s on this page requires an e-Node rest                                                                            | art                   |  |  |  |  |
|      |          |                                                                                               |                                                                   | Properties                                                                 | IP: 192.168.10.19                                                                                                 |                       |  |  |  |  |
|      |          |                                                                                               |                                                                   | DHCP                                                                       | ENABLE                                                                                                    |                       |  |  |  |  |
|      |          |                                                                                               |                                                                   | STATIC_IP                                                                  | 192.168.1.200                                                                                                    |                       |  |  |  |  |
|      |          |                                                                                               |                                                                   | NETMASK                                                                    | 255.255.255.0                                                                                                    |                       |  |  |  |  |
|      |          |                                                                                               |                                                                   | GATEWAY_ADD                                                                | 192.168.1.1                                                                                                    |                       |  |  |  |  |
|      |          |                                                                                               |                                                                   | MAC_ADDRESS                                                                | 00.1B.C5.00.02.0E                                                                                                 |                       |  |  |  |  |
|      |          |                                                                                               |                                                                   | PROTO_HTTP                                                                 | ENABLE                                                                                                    |                       |  |  |  |  |
|      |          |                                                                                               |                                                                   | PROTO_UPNP                                                                 | ENABLE                                                                                                    |                       |  |  |  |  |
|      |          |                                                                                               |                                                                   | PROTO_DAYTIME                                                              | DISABLE                                                                                                    |                       |  |  |  |  |
|      |          | -Review the DHCP entry<br>activated. DISABLE for D<br>IP address, enter the foll<br>STATIC_IP | v, the facto<br><b>DHCP</b> reference<br>lowing var<br>xxx.xxx.xx | ory default is El<br>s to static IP ad<br>iables <b>in the o</b><br>xx.xxx | NABLE which means <b>DH(</b><br>ddressing. If you wish to s<br><b>rder specified below:</b><br>Your new static IP | CP is<br>Set a STATIC |  |  |  |  |
|      |          |                                                                                               |                                                                   |                                                                            | address                                                                                                    | _                     |  |  |  |  |
|      |          | GATEWAY_ADD                                                                                   | XXX.XXX.X                                                         | XX.XXX                                                                     | Typically, the address<br>of your network's<br>gateway                                                            |                       |  |  |  |  |
|      |          | FINALLY and only<br>after you have set<br>the above variables,<br>select DHCP                 | And Set                                                           | to <b>DISABLE</b>                                                          | Now reboot the IMC-<br>300MKII for this to<br>take effect.                                                        |                       |  |  |  |  |
|      |          | -Note: It is recommende<br>processors.                                                        | ed that on                                                        | y STATIC addr                                                              | ressing be used with the                                                                                          | RTI                   |  |  |  |  |
| EN-2 | Reserved |                                                                                               |                                                                   |                                                                            |                                                                                                    |                       |  |  |  |  |
|      |          |                                                                                               |                                                                   |                                                                            |                                                                                                    |                       |  |  |  |  |

## Motor Control Programming

| Step | Setting             | Choices                                                                                                    |                                                                                                    |                                                             |
|------|---------------------|----------------------------------------------------------------------------------------------------|----------------------------------------------------------------------------------------------------|-------------------------------------------------------------|
| DV-1 | Discover<br>Devices | Background. Provided a DIP s<br>300MKII controllers from the fa<br>shorthand name for any "dev<br>ATBEMH configuration has be<br>name will appear. | witch <b>has been set</b> within <u>Appe</u><br>actory will auto-populate with a<br>ices" discovered. Within Figure<br>en set through DIP switches and      | endix 3, IMC-<br>specific<br>5 below, the<br>1 that "alias" |
|      |                     | However, if a new motor conf<br><b>programmed</b> (and therefore r<br>switch setting, a generic "alia<br>Figure 5 below, the "alias" na            | iguration is desired that <b>has not</b><br>not selectable) though a pre-pr<br>s" name or placeholder UID will<br>me of <b>TEST</b> (or similar) will appea | been factory<br>ogrammed DIP<br>appear. Within<br>ar.       |
|      |                     | DIP SWITCH SETTING                                                                                                    | Alias Name that will appear<br>when devices are<br>discovered                                                                                               | Reference                                                   |
|      |                     | IF set to ALL OFF                                                                                                    | Test or similar generic                                                                                                    | See arrow<br>"A" below                                      |
|      |                     | IF set to some other setting (as in <u>Appendix 3</u> )                                                                                            | Customized alias name                                                                                                    | See arrow "B"<br>below                                      |
|      | 1                   |                                                                                                    |                                                                                                    |                                                             |

.

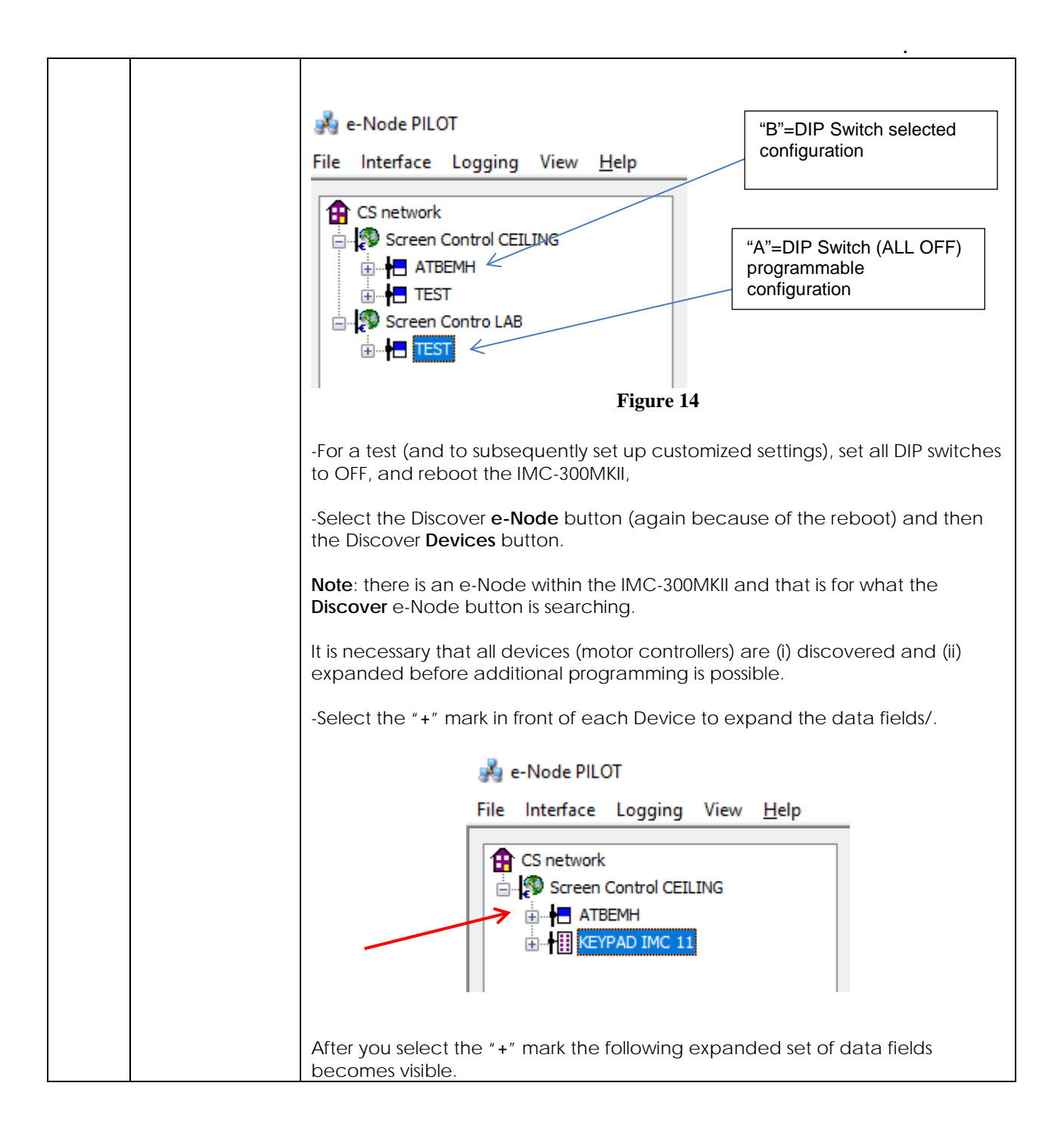

|      |                 | 💑 e-Node PILOT                                                                                                    |
|------|-----------------|----------------------------------------------------------------------------------------------------|
|      |                 | File Interface Logging View <u>H</u> elp                                                                                                    |
|      |                 |                                                                                                    |
|      |                 | Screen Control CEILING e-Nodes Collect Set                                                                                                    |
|      |                 |                                                                                                    |
|      |                 | PORT (A) SCREEN Devices 1                                                                                                    |
|      |                 |                                                                                                    |
|      |                 |                                                                                                    |
|      |                 | Properties UID: 100                                                                                                    |
|      |                 | MODE BACK                                                                                                    |
|      |                 | PORT (C) DOOR     TENSION     ENABLE                                                                                                    |
|      |                 | NOTIFY ENABLE                                                                                                    |
|      |                 | ELAPSE 120                                                                                                    |
|      |                 | DUTYCYCLE 120                                                                                                    |
|      |                 | SIGNAL HOME                                                                                                    |
|      |                 | INTERLOCK EXTENDING                                                                                                    |
|      |                 |                                                                                                    |
| DV-3 | Set Notify Mode | a 0. The concept is that they will respond to broadcasts but need a real non-zero address in order to operate properly. The following procedure demonstrates this process.         -Enter a discrete Zone/Group/Node address for each Motor Controller Port identified above—each should be unique. These addresses should be entered under the *BUS* tab.         Image to the following procedure is the image to the following procedure is the image to the image to the image t |
|      | Set Notify Mode | In order to invoke hi-directional communication for the ability for the control                                                                                                    |
| DV-3 | Set NOtiry MODE | system's dimmer sliders to automatically respond to changes in motor position                                                                                                    |
|      |                 | states (a really cool feature) set the <b>NOTIFY</b> Flag to either <b>FNIARIF</b>                                                                                                    |
|      |                 | states (a really coorreatine), set the <b>norm</b> i hag to either <b>Einnet</b>                                                                                                    |

| r             |                                                                                           | · · · · ·                                                                            |  |  |  |
|---------------|-------------------------------------------------------------------------------------------|--------------------------------------------------------------------------------------|--|--|--|
|               |                                                                                           | 🚊 🕅 Screen Contro LAB                                                                |  |  |  |
|               |                                                                                           |                                                                                      |  |  |  |
|               |                                                                                           |                                                                                      |  |  |  |
|               |                                                                                           | MOTOR Properties UID: 101                                                            |  |  |  |
|               |                                                                                           | BUS MODE BACK                                                                        |  |  |  |
|               |                                                                                           | ORIENTATION TOP                                                                      |  |  |  |
|               |                                                                                           | MOTOR TENSION DISABLE                                                                |  |  |  |
|               |                                                                                           |                                                                                      |  |  |  |
|               |                                                                                           | ELAPSE DISABLE                                                                       |  |  |  |
|               |                                                                                           |                                                                                      |  |  |  |
|               |                                                                                           | LIMIT ENCODER                                                                        |  |  |  |
|               |                                                                                           | SIGNAL HOME                                                                          |  |  |  |
|               |                                                                                           | INTERLOCK OFF                                                                        |  |  |  |
|               |                                                                                           | KEY (1) OFF                                                                          |  |  |  |
|               |                                                                                           |                                                                                      |  |  |  |
|               |                                                                                           |                                                                                      |  |  |  |
|               |                                                                                           | Note: Currently because of the newness of the IMC-300MKII most devices               |  |  |  |
|               |                                                                                           | drivers in the field will not support this type of bi-directional feedback. Contact  |  |  |  |
|               |                                                                                           | your integration vendor to log in a request for this type of upgrade.                |  |  |  |
| $DV_{-4}$     | Set Remaining                                                                             | <b>Background</b> Many variables exist for customized motor control. Please refer to |  |  |  |
|               | 4 Set Remaining Background. Many Valiables exist for customized motor control. Please re- |                                                                                      |  |  |  |
|               | Variable for all                                                                          | additional documentation provided for background on these valiables.                 |  |  |  |
|               | Motors                                                                                    | Here are just some examples of new data variables that can be programmed             |  |  |  |
|               | IVIOLOIS                                                                                  | nele ale just some examples of new data variables that can be programmed.            |  |  |  |
|               |                                                                                           |                                                                                      |  |  |  |
|               |                                                                                           |                                                                                      |  |  |  |
|               |                                                                                           | □-Ŷ PORT (A) SCREEN                                                                  |  |  |  |
|               |                                                                                           | Properties UID: 101                                                                  |  |  |  |
|               |                                                                                           | MODE BACK                                                                            |  |  |  |
|               |                                                                                           | PORT (B) MASK TENSION DISABLE                                                        |  |  |  |
|               |                                                                                           | IS NOTIFY ENABLE                                                                     |  |  |  |
|               |                                                                                           | ELAPSE 120                                                                           |  |  |  |
|               |                                                                                           | MOTOR                                                                                |  |  |  |
|               |                                                                                           | SIGNAL HOME                                                                          |  |  |  |
|               |                                                                                           | INTERLOCK OFF                                                                        |  |  |  |
|               |                                                                                           | KEY (1) OFF                                                                          |  |  |  |
|               |                                                                                           | KEY (3) OFF                                                                          |  |  |  |
|               |                                                                                           | KEY (4) OFF                                                                          |  |  |  |
|               | Covo voriable eo                                                                          | Select File / Source Map File and name appropriately                                 |  |  |  |
| DV-5          | Save variable so                                                                          | -select <b>File/save Map File</b> and name appropriately.                            |  |  |  |
| that they can |                                                                                           |                                                                                      |  |  |  |
|               | be 🦂 e-Node PILOT                                                                         |                                                                                      |  |  |  |
|               | retrieved/reused                                                                          | File Interface Logging View Help                                                     |  |  |  |
|               |                                                                                           | The interface bogging view help                                                      |  |  |  |
|               |                                                                                           | Save Map File                                                                        |  |  |  |
|               |                                                                                           | Load Project                                                                         |  |  |  |
|               |                                                                                           | Save Project                                                                         |  |  |  |
|               |                                                                                           |                                                                                      |  |  |  |
|               |                                                                                           | Upload CMS File                                                                      |  |  |  |
|               |                                                                                           | Exit                                                                                 |  |  |  |
|               |                                                                                           | MOTOR                                                                                |  |  |  |
|               |                                                                                           |                                                                                      |  |  |  |
|               |                                                                                           | Note: To "reinstall" saved Map file simply Select Load Project, and pavigate to      |  |  |  |
|               |                                                                                           |                                                                                      |  |  |  |
|               |                                                                                           | file that was previously stored                                                      |  |  |  |
|               |                                                                                           |                                                                                      |  |  |  |

| 🚜 e-Node PILOT |                            |
|----------------|----------------------------|
| File           | ile Interface Logging Viev |
|                | Save Map File              |
|                | Load Project               |
|                | Save Project               |
|                | Upload CMS File            |
|                | Exit                       |

## Appendix 7 Specifications

•

| Voltage                  | 100-240vAC                                    |
|--------------------------|-----------------------------------------------|
| Function                 | Networkable 3-channel Motor Control           |
|                          | with Intelligent door control                 |
| Processing               | Built-in motor processor                      |
| Control Type             | RJ-25 for intelligent keypads                 |
|                          | RJ-45 for external Internet Protocol          |
|                          | RJ-45 for use with external dongle for RS-    |
|                          | 232c communication                            |
|                          | 4-Pin connector for external STI              |
|                          | connections                                   |
|                          |                                               |
| Control                  | CS-Bus motor control command set              |
|                          | Note: Legacy Stewart BRIC II command set      |
|                          | also supported                                |
| Screen Trigger Interface | 2 channels (typically channel 1 is for ON     |
|                          | condition and Channel 2 is for alternative    |
|                          | aspect ratio).                                |
| RS-232c Connection       | Through on-board RJ-45 connector (and         |
|                          | external dongle)                              |
| Motor AC Connectors      | Three separate Motor Channels. Channels       |
|                          | A and B are associated with digital           |
|                          | encoding circuity for masking purposes.       |
|                          | Channel C is an analog channel typically      |
|                          | for door operation.                           |
| Motor Compatibility      | Up to three (3) 1/3 hp AC motors running      |
|                          | at 100 to 240 volts.                          |
|                          |                                               |
|                          | Note: motor voltage must match AC mains       |
|                          | input.                                        |
|                          | ETL Listing to UL 325, FCCA, CE, RoHS         |
| Dimensions               | 5.9" (15cm) x $3.93"$ (10cm) x $3.54"$ (9 cm) |
| Weight                   |                                               |
| Manufacturing Origin     | Designed and Manufactured in the United       |
|                          | States                                        |